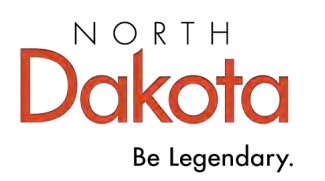

## Early Childhood Workforce Registry

# **Individual Account Guide**

June 2025

#### **Table of Contents**

Part 1: Create a Registry Account Page 2

Part 2: Apply for Registry Membership Page 4

How to Log In Page 6

How to Reset Your Password Page 7

## Call the Registry at 800-997-8516 for help if:

- You do not know what email address is in your account
- You still can't log in after resetting your password
- You're not sure if you have an account

# **Create a Registry Account and Apply for Membership**

**Add Registry Membership after creating your account:** Taking the step to become a member is voluntary. You become a member when you choose to complete the membership application.

| Part 1: Create a Registry Account                                                                                                    |                                                                                                    |
|----------------------------------------------------------------------------------------------------|----------------------------------------------------------------------------------------------------|
| <b>1.</b> Go to <u>hhs.nd.gov/ec-registry</u> and select "Log In".                                                                                                | Log in to your Registry account                                                                                                    |
| <b>2.</b> On the log in screen select "Create Account."                                                                                                    | Email Address Password Password Password Porgot Password?                                                                                                    |
| <b>3.</b> Enter your information and then select "Create Account".<br>You must use an accurate email address.<br>The Registry will use that email to contact you. | Create Your Insight Account for the Growing         Description of the partnered with hoight Secure identity to ensure you and your data are protected with the latent in order security measure.         Description of the partnered with hoight Secure identity to ensure wording accounts in the latent in order security measure.         Description of the partnered with hoight Secure identity to ensure wording accounts in the latent in order security measure.         Description of the partnered with hoight Secure identity to ensure wording accounts in the latent in the latent i |
| <b>4.</b> You will see a message that an email has been sent to the email address you used. Select "OK."                                                          | Email Verification Sent<br>Look for a verification email sent to the email address you<br>provided.<br>Please follow the instructions within the email to verify the email<br>address.                                                                                                    |

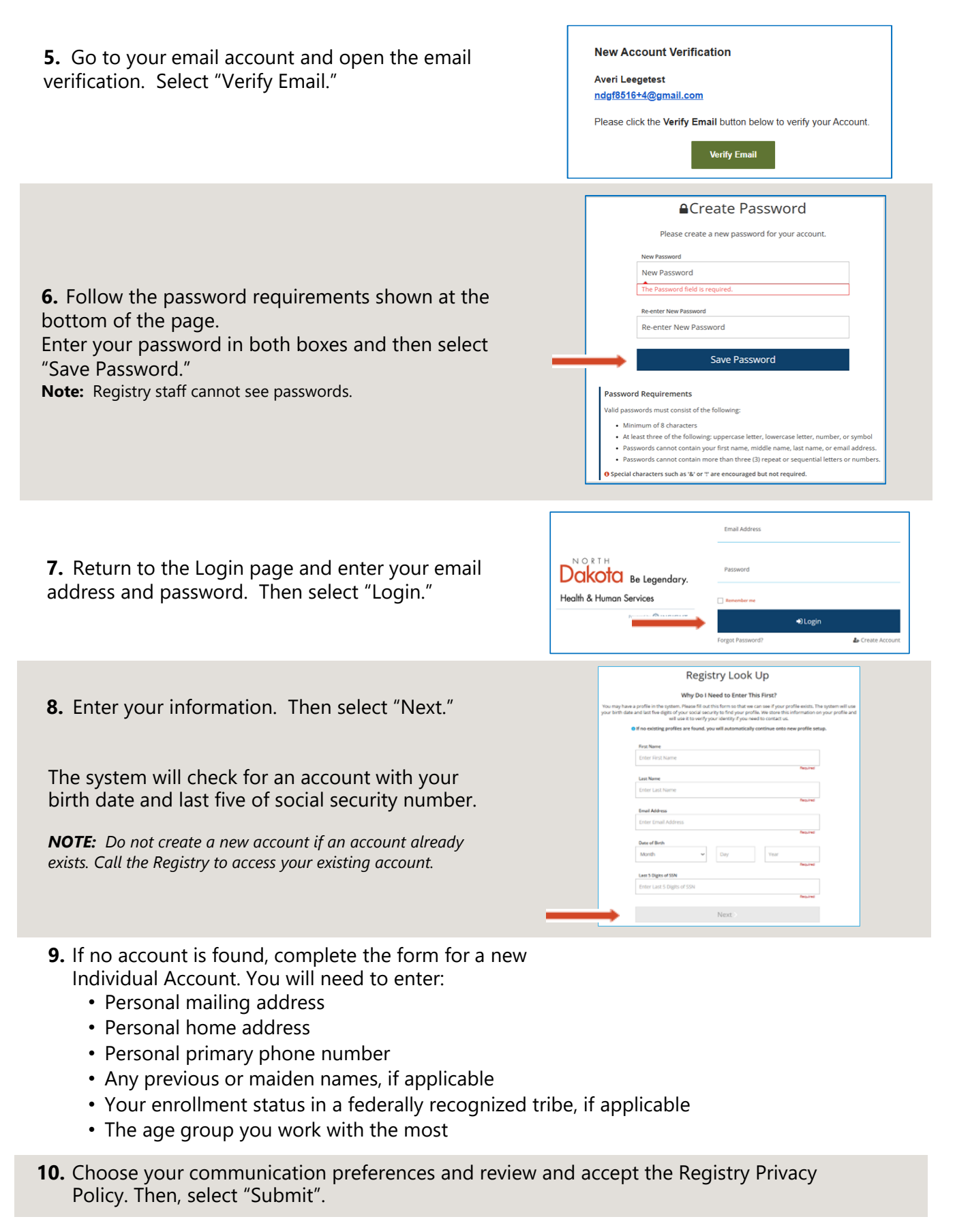

Congratulations! You've created an Account with the Registry!

#### Part 2: Apply for Registry Membership

Registry membership allows you to link to your employer, participate in North Dakota initiatives, and access additional reports. Your employer may expect you to become a member so that they can verify your employment and see your training record. You must have a current Registry membership to be an approved trainer or coach.

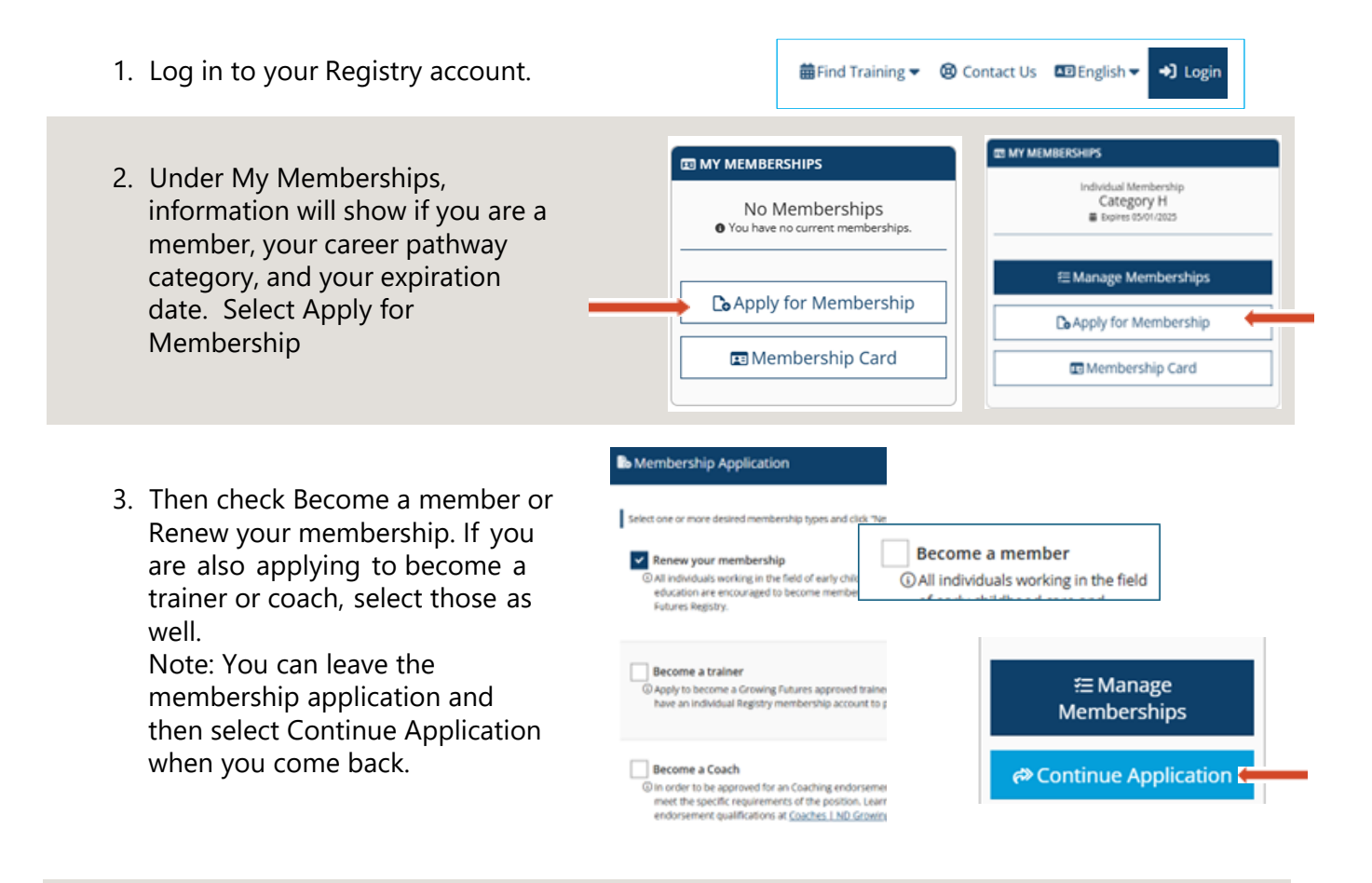

- 3. Select Next.
- 4. The membership application includes:
  - a. Personal information
  - b. Education
  - c. Employment History
  - d. Training
  - e. Professional Membership/ Contributions
- 5. Select Review for each section

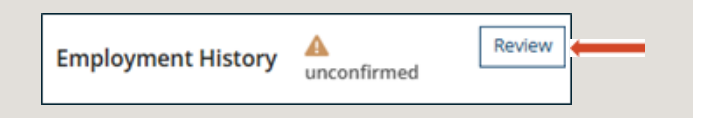

Next

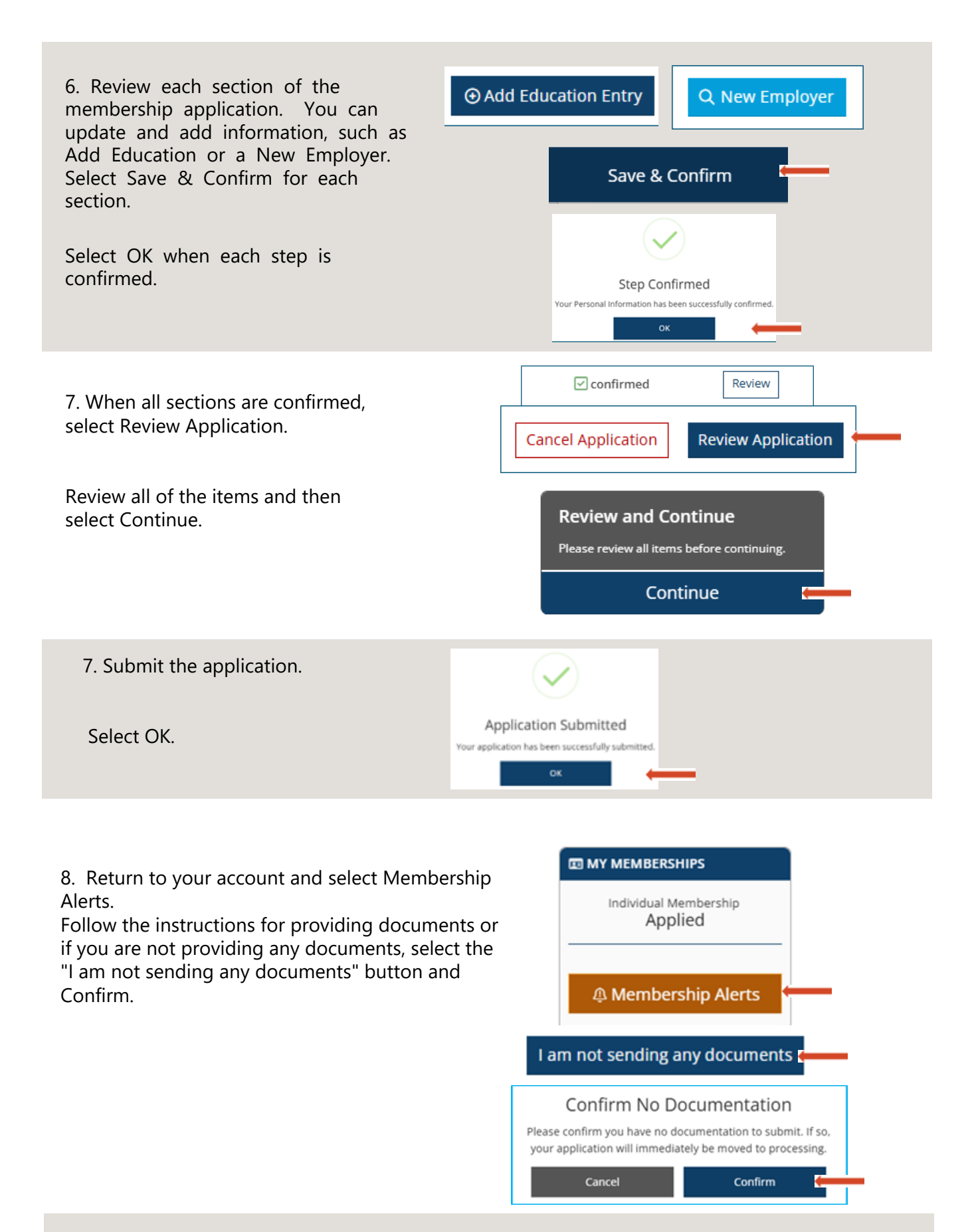

**Note:** If you are applying as a trainer or coach, you must upload the required documentation as part of the application process.

#### What Happens Next?

When you select Submit on your Membership application, several things will happen:

- Your account will be read-only. You can view your information, but you cannot edit or add information. You will still be able to take training.
- An email will be sent to the email address in your account. The email will have instructions for sending documents. If you said that you are not sending documents, you can ignore this email.
- Registry staff will process your application. Applications are processed in the order received.
- You will receive a Career Pathway, based on the information that has been verified in your profile.
- Your account will no longer be read-only and you will be able to edit your information.

#### Keep Your Registry Account Up-to-Date

- Keep your account up to date. If you have any changes, such as your contact information, address, email, phone, employer, or education, log in to your Registry account and update your information. Note: if your personal information is locked, *call* the Registry for assistance.
- **Renewal:** Registry membership must be renewed every 12-months. Trainers must renew every 24-months and coaches must renew either every 12 or 36-months.

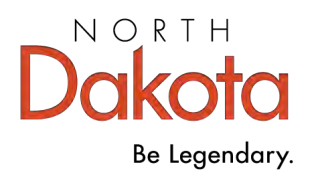

# How to Log into your Registry account

You must use the email address that is in your account to log in or reset your password. If you do not know what email address is in your account or that email is not a good email, **call** the Registry at 800-997-8516 for help.

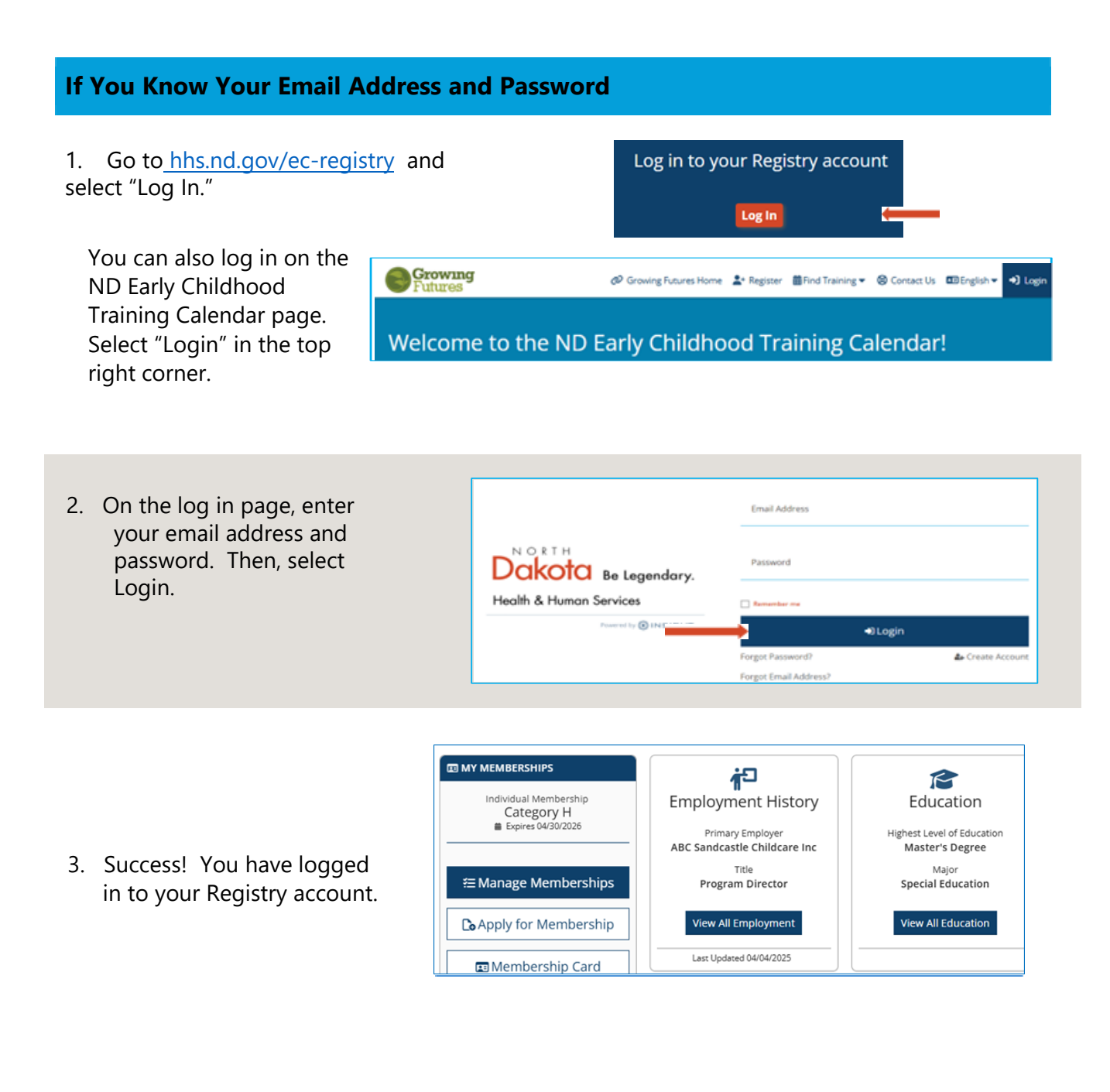

| If You Know Your Email Address but Forgot Your Password                                                                                        |                                                                                                    |                                                                                                    |                                                                                                    |
|----------------------------------------------------------------------------------------------------|----------------------------------------------------------------------------------------------------|----------------------------------------------------------------------------------------------------|----------------------------------------------------------------------------------------------------|
|                                                                                                    |                                                                                                    |                                                                                                    |                                                                                                    |
| <ol> <li>On the Registry Login page,<br/>select Forgot Password?</li> </ol>                                                                    | NORTH<br>Dakota Be Legendary.<br>Health & Human Services                                                                          | Email Address<br>Password<br>Remember re<br>Forgot<br>Forgot<br>Enail Address?                                                                                                    | ➡) Login<br>Forgot Password?                                                                                                    |
| <ol> <li>Enter your email address and<br/>select Next.</li> <li>The system will send an email to<br/>your email address. Select OK.</li> </ol> | Forgot Password?      Enter the email address associated with yr password reset.      Email Address      Email Address      Close | ><br>our account to request a<br>Next                                                                                                    | An email has been sent with instructions on resetting the password for your profile.<br>This email will be valid for 48 hours.                                                                                                    |
| 3. Go to your email account, open select Reset My Password.                                                                                    | the email, and                                                                                                    |                                                                                                    | Reset My Password                                                                                                    |
| 4. Follow the password requiremen password.                                                                                                    | its to create a new                                                                                                    | New Password<br>New Password<br>Re-enter New Password<br>Re-enter New Password                                                                                                    | et Password                                                                                                    |
| Enter your password in both boxes<br>Reset Password.                                                                                           | and then select                                                                                                    | ) ,                                                                                                    | teset Password                                                                                                    |
| When the new password is accepted<br>Success.<br>Select OK.                                                                                    | d you will see                                                                                                    | Password Requirements<br>Valid passwords must consist of the<br>Meximum of 8 characters<br>A cleant three of the following:<br>Passwords cannot contain you<br>Passwords cannot contain mo<br>O Special characters such as W or T o | following:<br>Information in the second second |

5. Return to the Registry Login, and sign in using your email address and new password.

If you can't log in after resetting your password, **call** the Registry at 800-997-8516 for help.